緣起及目的

為有效協助學生瞭解自己的職涯發展方向、更有目標、更有動機的強化相關職能,教育 部發展「大專校院就業職能平台」(UCAN),以貼近產業需求的職能為依據,結合職涯探索 及職能診斷,增加學生對職場趨勢的瞭解,及早針對能力缺口進行學習,提高個人職場競爭 力。

希望達到以下目的:

- 協助學生了解自我職業興趣,規劃個人職涯發展
- 貼近產業需求的職能為依據,增加學生對職場趨勢、職能的瞭解
- 協助學生配合職涯規劃,提早瞭解自我職能缺口,規劃能力養成計畫。
- 降低學用落差所造成之就職不易、或因職涯方向未定導致轉職率高等問題。
- 透過諮詢服務機制及網絡建立,協助學校強化對學生就業輔導之效能。

### UCAN 首頁網址: <u>https://ucan.moe.edu.tw/</u>

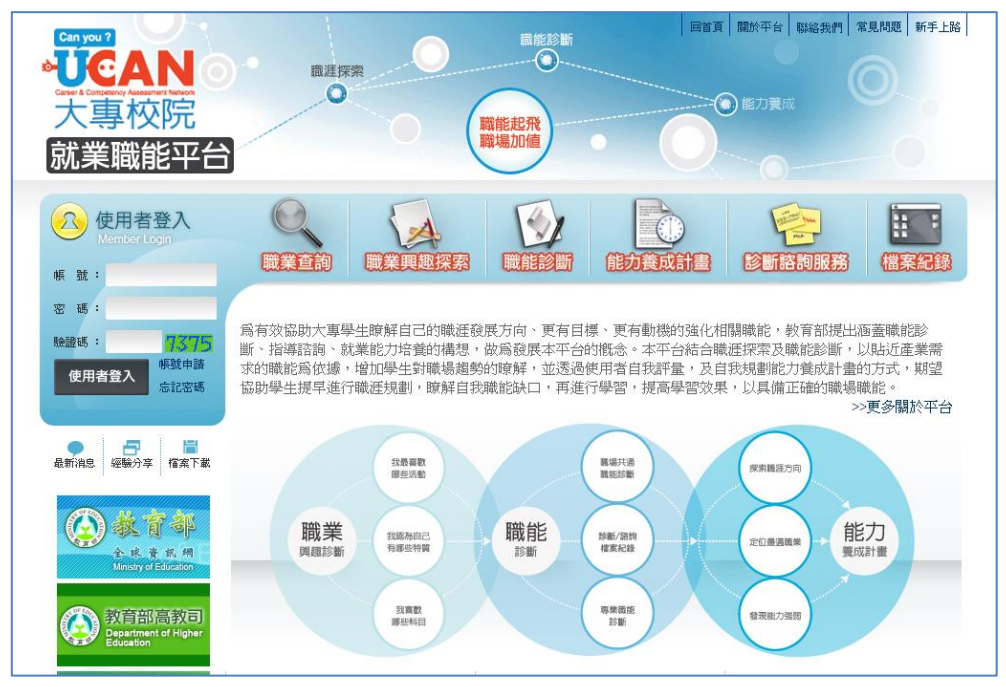

登入 UCAN 方式

直接由 UCAN 首頁網址進入。帳號為 1024+學號,例如學號為 4971Q005,則登入 UCAN 的 帳號即為 10244971Q005。109 學年入學的新生,密碼預設是 KSUID。

| L |  |  |
|---|--|--|

Ksu Shun University http://www.ksu.edu.tw

## 職涯探索開始

共分成四個步驟,職業查詢、職業與趣探索、職能診斷、能力養成計畫。

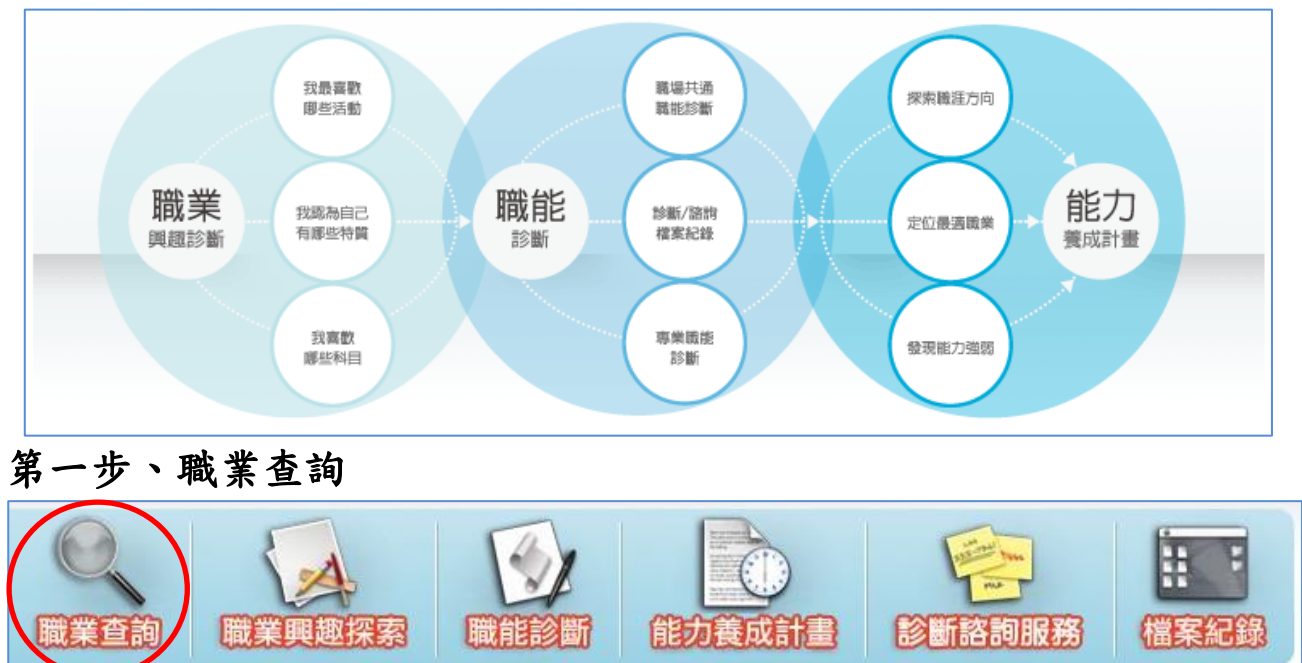

UCAN 歸納出 16 種職涯類型--66 項就業途徑--400 多項相關職業

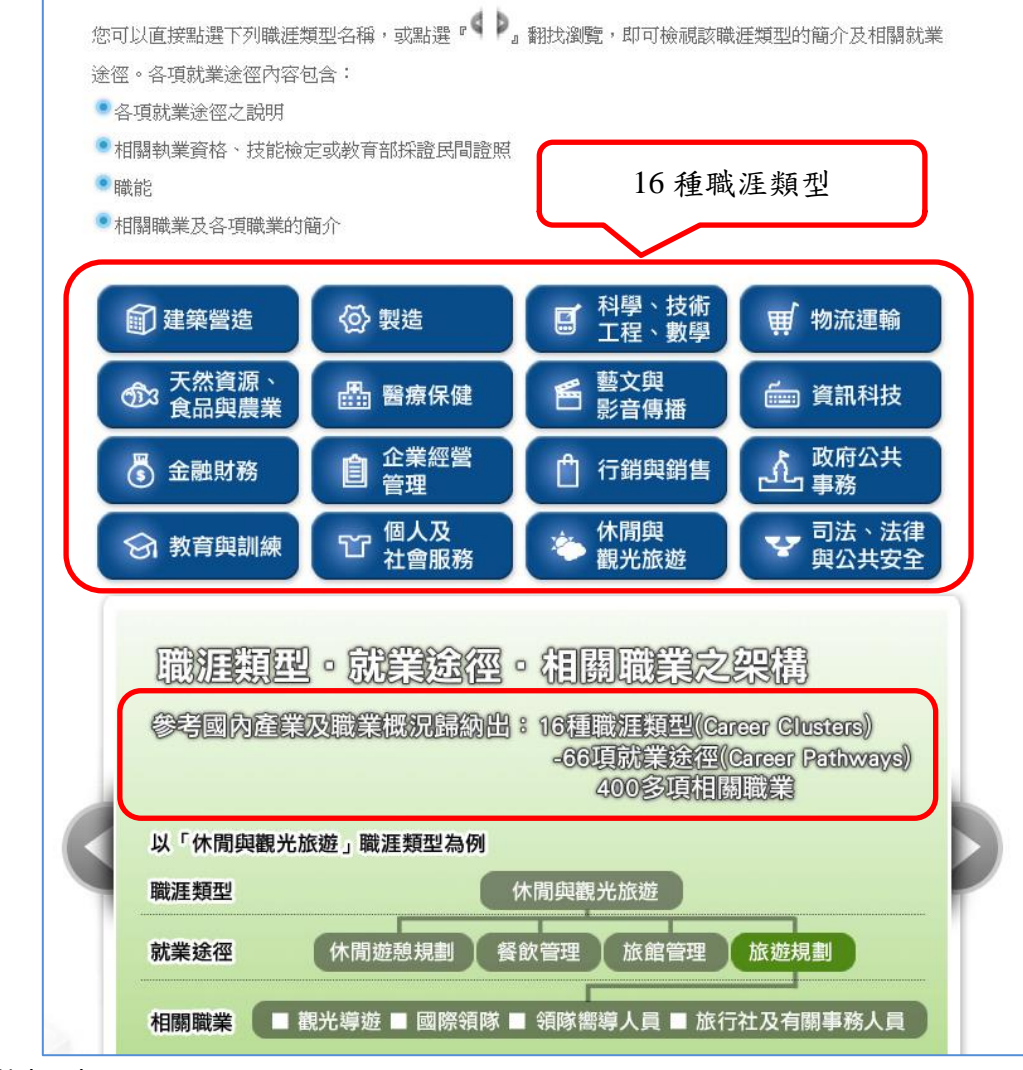

Ksu Shun University http://www.ksu.edu.tw 如果想查看資訊科技這職涯類型有哪些就業途徑及相關職業,可以點資訊科技後查看。以資 訊科技為例,共有4項就業途徑,共38項相關職業。

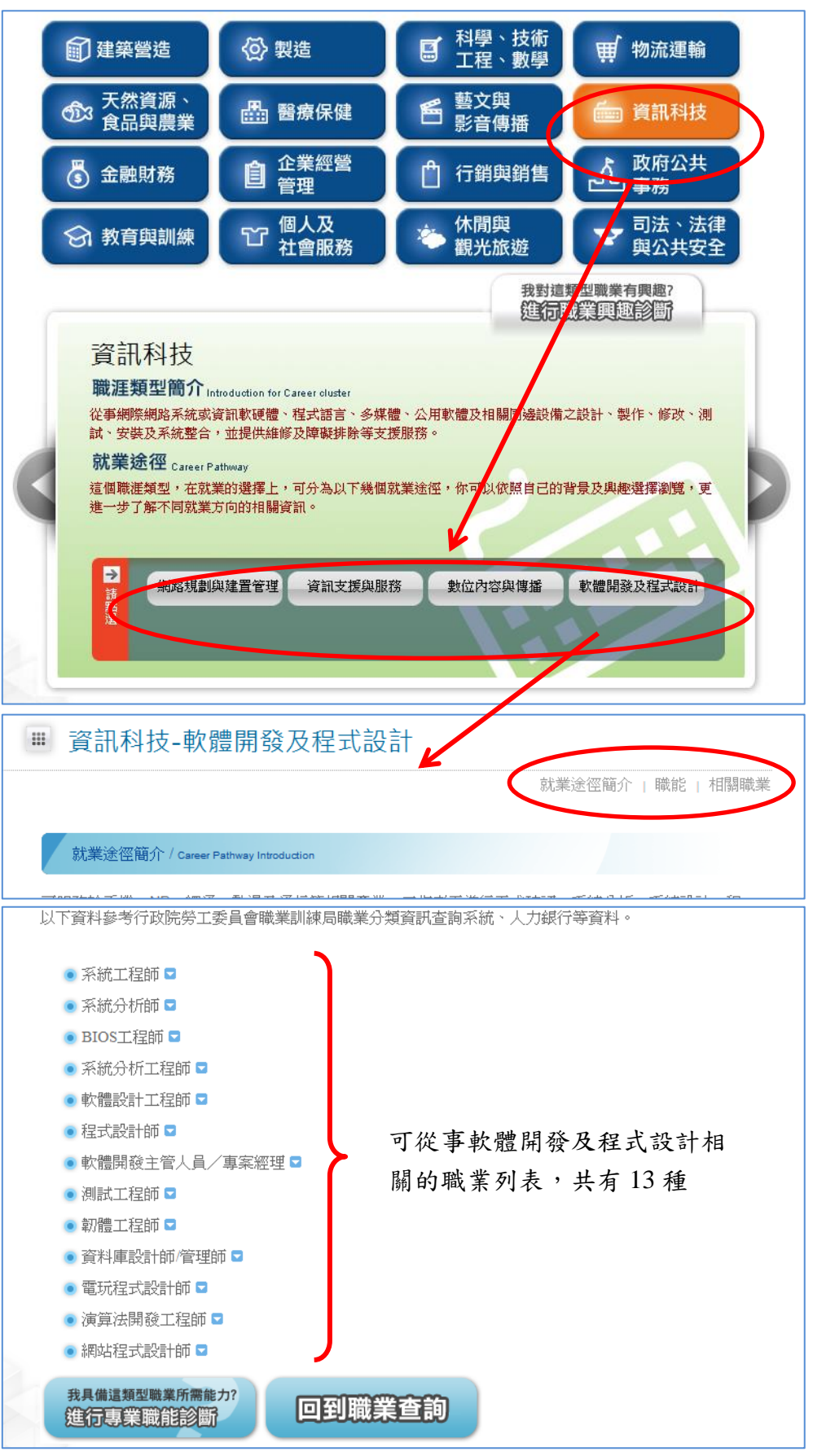

# 第二步、職業興趣探索

這一步將幫助你找到適合你的職涯類型,最後診斷結果將影響到第三步職能診斷中的專 業職能診斷,請認真填答。

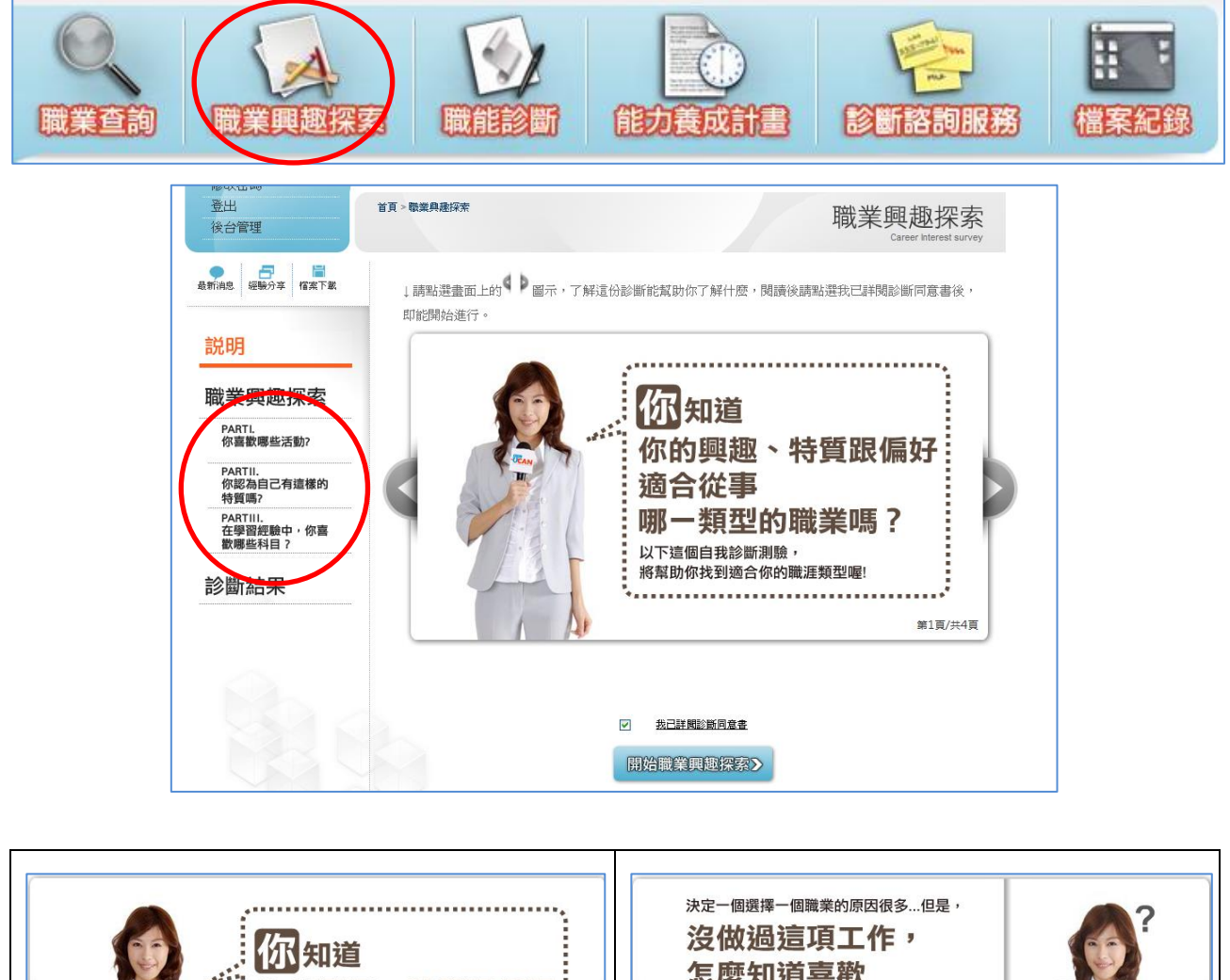

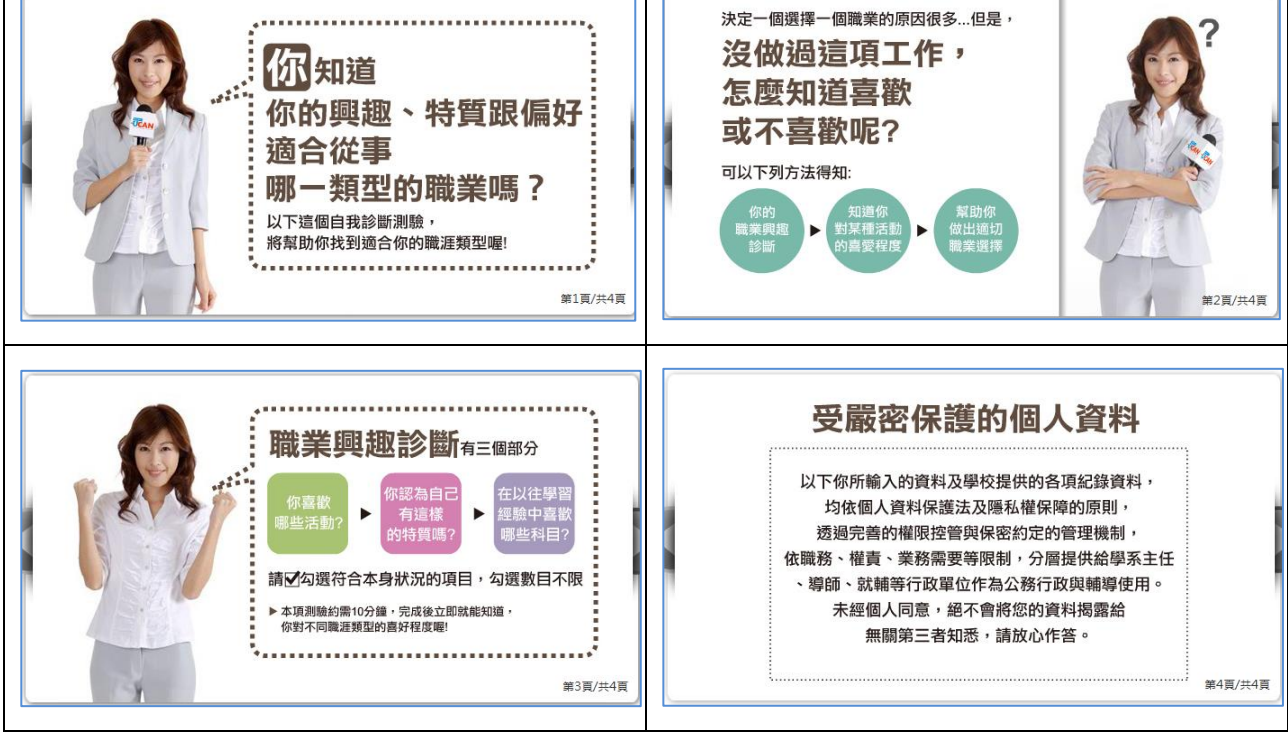

| 喇叭息                                | <u> </u>                                                                  |
|------------------------------------|---------------------------------------------------------------------------|
| ◉ 以下                               | 診斷,可作爲同學未來就業發展與規劃之參考。                                                     |
| • 診斷<br>步討                         | 結果並非絕對,僅作參考之用,如果您對診斷過程及結果有任何問題,或希望進一<br>論自己的未來規劃,請與生涯發展中心連絡,將安排輔導老師爲您作解釋。 |
| ● 本單                               | 位謹遵個人資料保護法保障本校同學之個人資料之安全,其他人沒有權限參閱。                                       |
| <ul> <li>高建</li> <li>同學</li> </ul> | 立本校學生常模,您的診斷結果將納為樣本資料,凡個人診斷結果,無法刪除,請<br>謹慎考慮後,再行上網施測。                     |
| • 您的                               | 診斷結果資料存檔診斷結果個人可隨時上線查閱。                                                    |
|                                    | 同意不同意                                                                     |
|                                    | 版權所有 © 2011 教育部 All Rights Reserved                                       |
|                                    |                                                                           |

Part1 你喜歡哪些活動? 共102 種活動。

| ● <b>□</b><br>最新消息  經驗分享  檔案下載 |          | 職美         | 美興趣探索                                     |
|--------------------------------|----------|------------|-------------------------------------------|
| 説明                             | 此『<br>題目 | 圓元共<br>目數: | 有102種活動,請勾選妳喜歡的項目(勾選數目不限)。<br>102 題已完成0 題 |
| 職業印趣返去                         | 1        |            | 觀察生物如何生長與生存                               |
| <b>岷未央座</b> ]末永                | 2        |            | 日常生活中能時常注意愛惜地球自然資源                        |
| PARTI.<br>你喜歡哪些活動?             | 3        |            | 釣魚或打獵等活動                                  |
|                                | 4        |            | 實際參予保護環境的活動                               |
| PARTII.<br>你認為自己有這樣的           | 5        |            | 不論天氣如何都喜歡在戶外活動                            |
| 特質嗎?                           | 6        |            | 策劃、編預算與進行事件的記錄                            |
| PARTIII.<br>在學習經驗中,你喜          | 7        |            | 依循規劃藍圖或聽從指導進行                             |
| 歡哪些科目?                         | 8        |            | 在心中構思描繪成品或目標的樣貌                           |
| 診斷結果                           | 9        |            | 動手操作完成事物                                  |
| で堕合大                           | 10       |            | 執行有明確結果的工作                                |

Part 2 你認為自己有這樣的特質嗎? 共 54 種特質。

| ● <b>○ ○</b><br>最新消息 經驗分享 檔案下載 | ₩ 職        | 業興趣探索                                 |
|--------------------------------|------------|---------------------------------------|
| 説明                             | 此單元<br>題目數 | 共有54種特質,請勾選適合項目(勾選數目不限)<br>∶54題…已完成0題 |
| 職業騆趣返麦                         | 1          | ] 獨立自主                                |
| 城未央座亦参                         | 2          | 愛好自然                                  |
| PARTI.<br>你喜歡哪些活動?             | 3          | ] 肢體靈活                                |
| 0.11 pr. w = 16257.            | 4          | 擅長規劃                                  |
| PARTII.<br>▶ 你認為自己有這樣的         | 5          | ] 不主觀批判                               |
| 特質嗎?                           | 6          | 」 擅長把事物視覺化                            |
| PARTIII.<br>在學習經驗中,你喜          | 7          | ] 具創意與想像力                             |
| 歡哪些科目?                         | 8          | 文字能力強                                 |
| 診斷結里                           | 9          | 對新科技感到好奇                              |
| 「ショード」                         | 10         | ] 具同理心                                |

Part 3 在學習經驗中,你喜歡哪些科目? 共 38 種科目。

| ● 日                     |          | 膱葊                     | <b>美興趣探索</b>                         |
|-------------------------|----------|------------------------|--------------------------------------|
| 説明                      | 此單<br>題目 | 元共 <sup>:</sup><br>數:: | 有38種科目,請勾選適合項目(勾選數目不限)。<br>38 題已完成0題 |
| 職業酮趣探索                  | 1        |                        | 數學                                   |
| 戚未央座沐永                  | 2        |                        | 地球科學                                 |
| PARTI.<br>你喜歡哪些活動?      | 3        |                        | 化學                                   |
|                         | 4        |                        | 農業/農藝                                |
| PARTII.<br>你認為自己有這樣的    | 5        |                        | 物理                                   |
| 特質嗎?                    | 6        |                        | 建築                                   |
| PARTIII.<br>▶ 在學習經驗中,你喜 | 7        |                        | 美術/繪圖/圖像設計                           |
| 歡哪些科目 ?                 | 8        |                        | 音樂                                   |
| 診斷結果                    | 9        |                        | 戲劇                                   |
| で四世に大                   | 10       |                        | 新聞/文學                                |

Ksu Shun University http://www.ksu.edu.tw

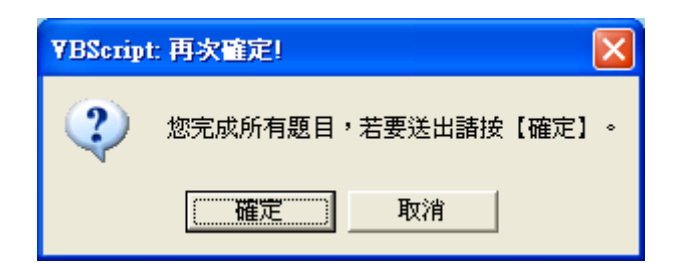

診斷結果與第三步職能診斷中的專業職能診斷有關。

| 品町油       福田市本       福田市本       馬上,         説明                                                                          | 你就能看到你的<br><b>美興趣診斷結果</b><br>斷結果<br><b>了助你什麼?</b><br>你個人的興趣偏好<br>未來職業發展的參考方向<br>過程中能選擇與自己興趣相符的課程或學習活動                                                                                                    | <b>第1</b> 頁/共3頁                                                                                                    |
|----------------------------------------------------------------------------------------------------|----------------------------------------------------------------------------------------------------|----------------------------------------------------------------------------------------------------|
| 職涯頻型<br>建築營造<br>科學、技術、工程、數學<br>資訊科技<br>天然齊源、食品與農業<br>個人及社會服務<br>約有與訓練<br>企業經營管理<br>物流運輸<br>裂造<br>醫療保健<br>金融財務<br>政府公共事務 | 50         50           1         1           1         1           1         1           1         1           1         1           1         1           1         1           1         1           1         1           1         1           1         1           1         1           1         1           1         1           1         1           1         1           1         1           1         1           1         1           1         1           1         1           1         1           1         1           1         1           1         1           1         1           1         1           1         1           1         1           1         1           1         1           1         1           1         1           1         1           1         1 | 分数         3.50         3.50         2.90         2.90         2.60         2.35         2.35         2.35         2.05         1.75         1.45 |
| 馬上,你就能看到你的<br>職業與趣診斷結果<br>這份診斷結果<br><b>能幫助你什麼?</b><br>)了解你個人的興趣編好<br>)作為未來職業發展的參考方向<br>)求學過程中能選擇與自己興趣相符的課程或學習活動         | (#3)<br>(#3)<br>(#3)<br>(#3)<br>(#3)<br>(#3)<br>(#3)<br>(#3)                                                                                                    | <b>醒你一下喔!</b>                                                                                                    |
| <section-header>         Spister State         • • • • • • • • • • • • • • • • • • •</section-header>                   | /共3頁                                                                                                    |                                                                                                    |

| 職涯類型        | 弱 | 分數   |
|-------------|---|------|
| 建築營造        |   | 3.50 |
| 科學、技術、工程、數學 |   | 3.50 |
| 資訊科技        |   | 2.90 |
| 天然資源、食品與農業  |   | 2.90 |
| 個人及社會服務     |   | 2.60 |
| 教育與訓練       |   | 2.35 |
| 企業經營管理      |   | 2.35 |
| 物流運輸        |   | 2.35 |
| 製造          |   | 2.05 |
| 醫療保健        |   | 2.05 |
| 金融財務        |   | 1.75 |
| 政府公共事務      |   | 1.45 |
| 行銷與銷售       |   | 1.45 |
| 司法、法律與公共安全  |   | 1.45 |
| 休閒與觀光旅遊     |   | 1.45 |
| 藝文與影音傳播     |   | 1.15 |

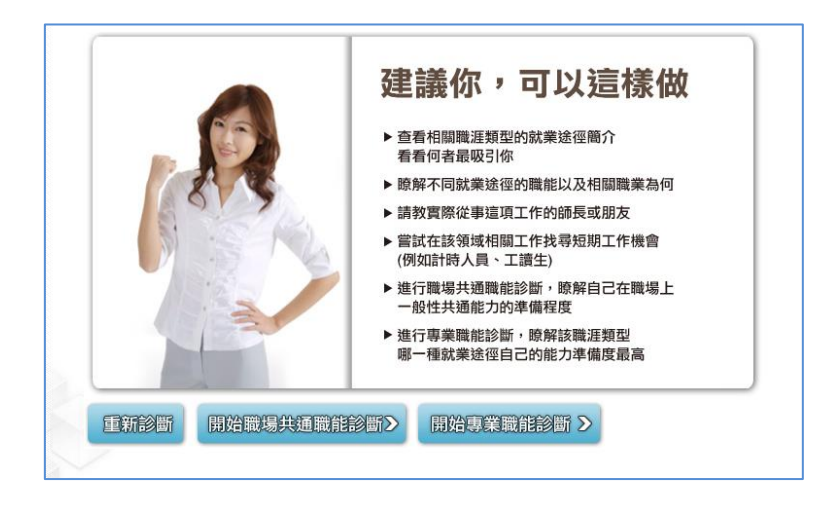

# 第三步、職能診斷

包括職場共通職能與專業職能兩個部份。

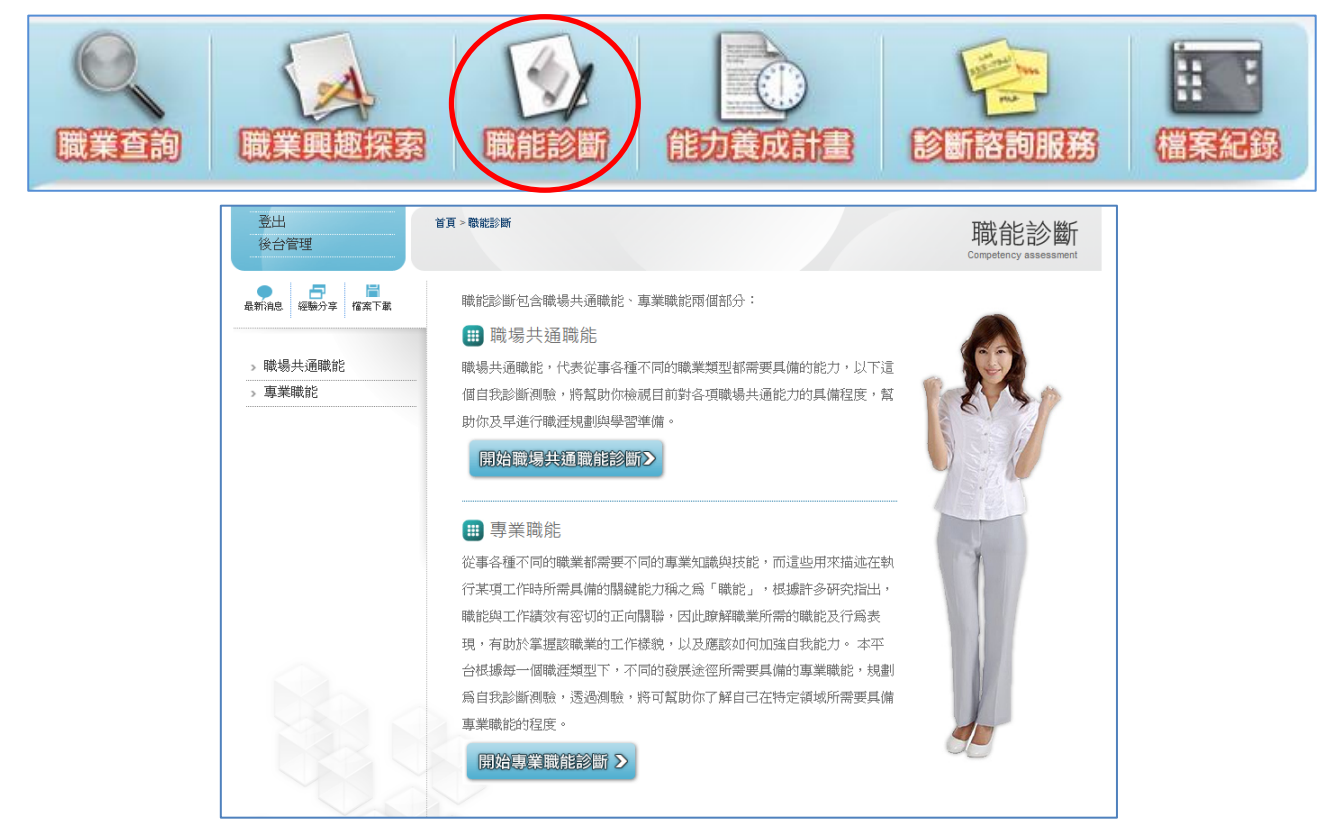

## 共通職能診斷--共8種

| 職場共通職能       | 描述                               |
|--------------|----------------------------------|
| 潇诵表读         | 透過口頭、書面等方式,表達自己的想法使他人瞭解,並努力理解他人  |
|              | 所傳達的資訊。                          |
| 甘油幽羽         | 了解能力發展的重要性,並能探索、規劃和有效管理自身的能力,並保  |
| <b>打领子</b> 自 | 持繼續成長的企圖心。                       |
| 人際互動         | 依不同情境,運用適當方法及個人風格,與他人互動或共事。      |
| 團隊合作         | 能積極參與團隊任務,並與團隊成員有良好互動,以共同完成目標    |
| 問題解決         | 遇到狀況時能釐清問題,透過系統化的資訊蒐集與分析,提出解決方案。 |
| <b>点1</b> 站在 | 在有限的資源下,不侷限既有的工作模式,能夠主動提出新的建議或想  |
| 名小小          | 法,並落實於工作中。                       |
| 工伙专工工妇律      | 瞭解並執行個人在組織中的責任,遵守組織及專業上對倫理、制度及誠  |
| 工作貝仕及紀件      | 信的要求。                            |
| 資訊科技應用       | 運用各行業所需的資訊技術工具,有效存取、管理、整合並傳遞訊息。  |

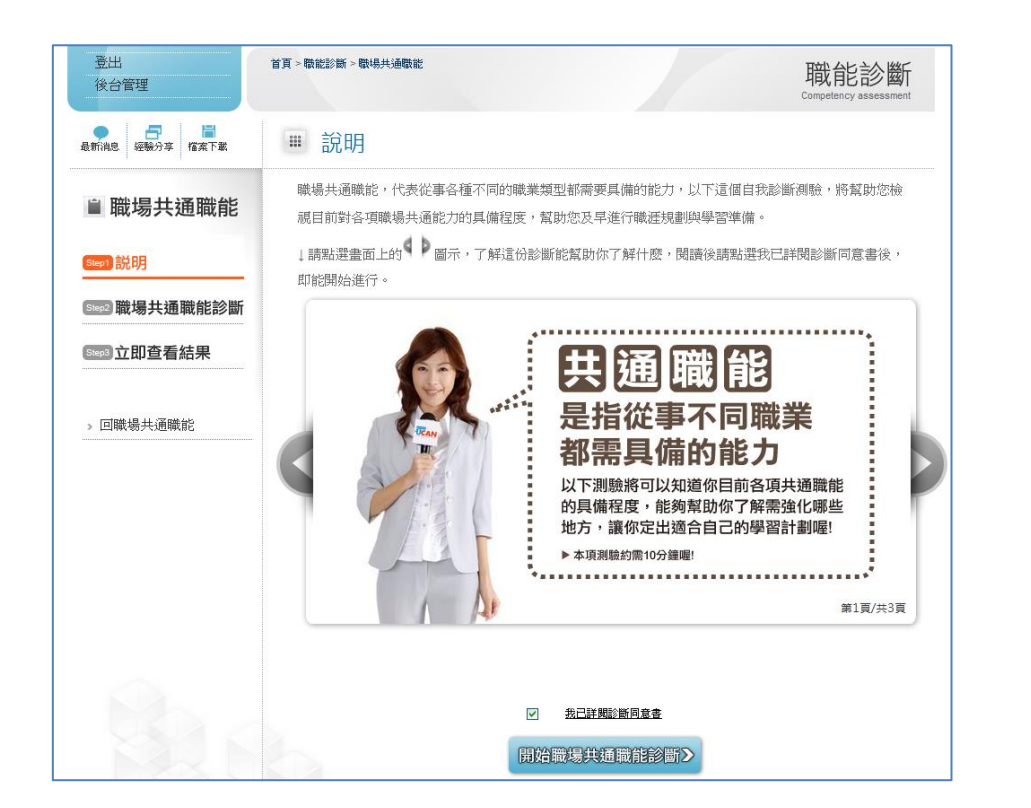

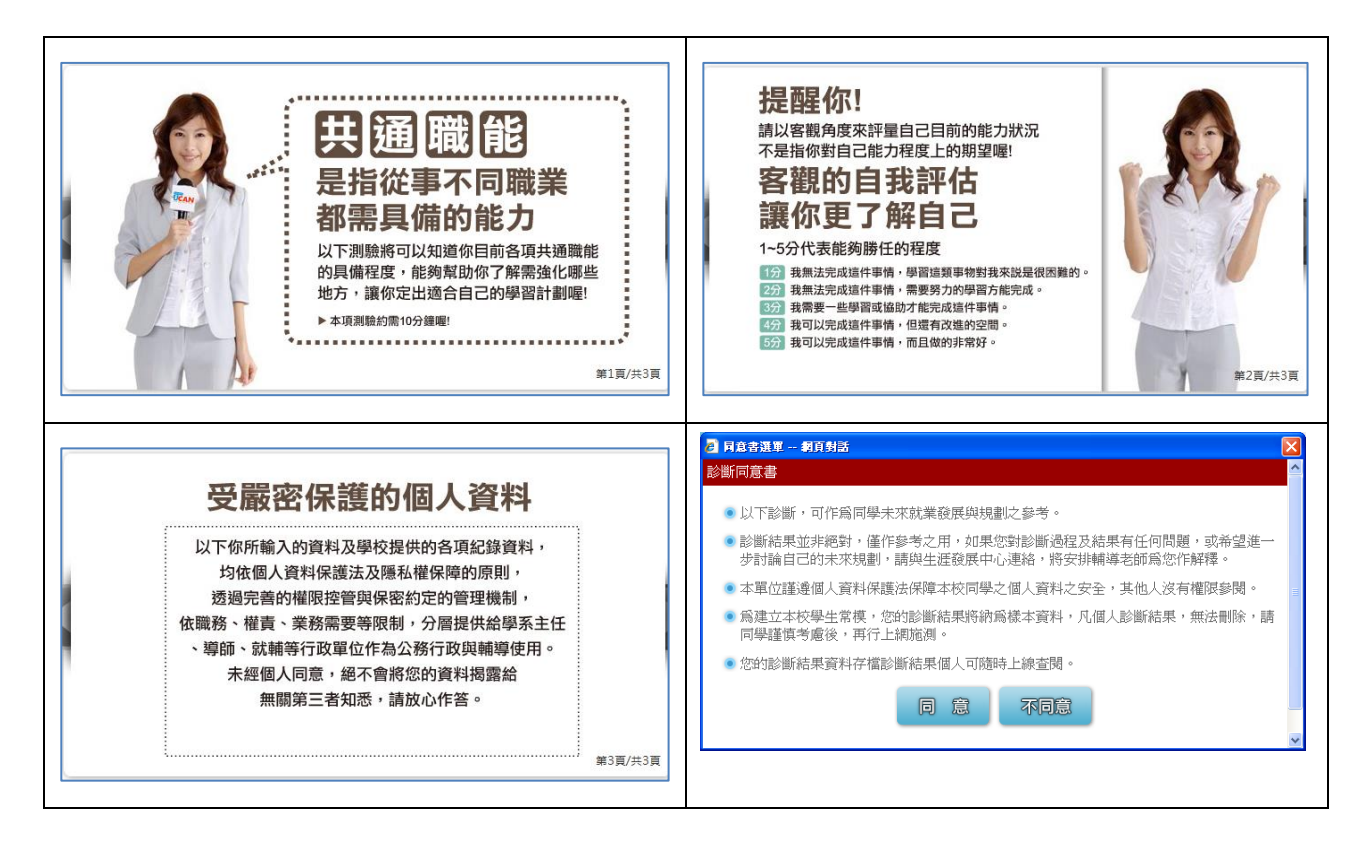

| 岐町1月巳 经数77 一個茶卜紙 | ₩ 職場共通職能診斷                                                                                                    |       |       |                  |                                                                                                    |
|------------------|----------------------------------------------------------------------------------------------------|-------|-------|------------------|----------------------------------------------------------------------------------------------------|
| ■ 職慢共通職能         | 職場共通職能,代表從事各種不同的職業類型都需要具備的能力,以下這個自我                                                                                                    | 診斷    | 測驗    | ,將帮              | 幫助你檢                                                                                                    |
| = 城场天地城市         | 視目前對各項職場共通能力的具備程度,幫助你及早進行職涯規劃與學習準備。                                                                                                    |       |       |                  |                                                                                                    |
| Step1 説明         | 分數說明如下:                                                                                                    |       |       |                  |                                                                                                    |
| Step2 職場共通職能診斷   | • 1分表示:我無法完成這件事情,且自認學習起來有困難。                                                                                                    |       |       |                  |                                                                                                    |
|                  | ● 2分表示:我無法完成這件事情,可能努力學習可以完成。                                                                                                    |       |       |                  |                                                                                                    |
| Step3 立即查看結果     | 3分表示:我無法完成這件事情,但是努力學習就能做好。                                                                                                    |       |       |                  |                                                                                                    |
|                  | ◉ 4分表示:我可以將這件事情完成,但還能改進。                                                                                                    |       |       |                  |                                                                                                    |
|                  | ● 5分表示:我可以將這件事情做的非常好。                                                                                                    |       |       |                  |                                                                                                    |
| > 回職勝共通職能        |                                                                                                    |       |       |                  |                                                                                                    |
|                  | 作答情况: 已完成0 / 52題                                                                                                    |       |       |                  |                                                                                                    |
|                  | 溝通表達:                                                                                                    |       |       |                  |                                                                                                    |
|                  |                                                                                                    | 1     | 2     | 2                | 4 5                                                                                                    |
|                  | 透過口頭、書面等方式,表達自己的想法使他人瞭解,並努力理解他人所傳達的資訊。                                                                                                    | -     | -     | 3                |                                                                                                    |
|                  | <ul> <li>透過口頭、書面等方式,表達自己的想法使他人瞭解,並努力理解他人所傳達的資訊。</li> <li>(1) 工作上與人談話時,能先確認彼此的主題與目的。</li> </ul>                                                                                                    | 0     | 0     | 0                | 0 0                                                                                                    |
|                  | <ul> <li>透過口頭、書面等方式,表建自己的想法使他人瞭解,並努力理解他人所傳達的資訊,人所傳達的資訊,</li> <li>(1) 工作上與人該話時,能先確認彼此的主題與目的。</li> <li>與人該話時,修運士個寶觀察對方傳達的訊息,即使他人和自己意見不相同,仍然樂於個麗接納。</li> </ul>                                                                                                    | 0     | 0     | 0<br>0           | 0 0<br>0 0                                                                                                    |
|                  | <ul> <li>透過口頭、書面等方式,表達自己的想法使他人瞭解,並努力理解他人所傳達的資訊,人所傳達的資訊,</li> <li>(1) 工作上與人該話時,能先確認彼此的主題與目的。</li> <li>(2) 原人該話時,能先確認彼此的主題與目的。</li> <li>(2) 同人該話時,信運注個實證繁發方傳達的訊息,即使他人和自己意見不相同,仍然樂於個麗接納。</li> <li>(3) 會依據不同對象,運用適當方法技巧,清楚表達訊息及進行對話。</li> </ul>                                                                                                    | 0     | 0000  | 0<br>0<br>0      | 0 0<br>0 0<br>0 0                                                                                                    |
|                  | <ul> <li>透過口頭、書面等方式,表建自己的想法使他人瞭解,並努力理解他人所傳達的資訊,<br/>人所傳達的資訊,</li> <li>(1) 工作上與人該話時,能先確認彼此的主題與目的。</li> <li>(2) 與人該話時,情事注個體觀察對方傳達的訊息,即使他人和自己意見不相同,仍然樂於個聽接納。</li> <li>(3) 會依據不同對象,運用適當方法技巧,清楚表達訊息及進行對話。</li> <li>(4) 能夠正確解讀工作相關文件,如文字或圖表資料、技術文件、測試報告</li> </ul>                                                                                                    | 00000 | 00000 | ,<br>0<br>0<br>0 |                                                                                                    |
|                  | <ul> <li>透過口頭、書面等方式,表建自己的想法使他人瞭解,並努力理解他人所傳達的資訊,<br/>人所傳達的資訊,</li> <li>(1) 工作上與人該話時,能先確認彼此的主題與目的。</li> <li>(2) 與人該話時,情運注個種觀察對方傳達的訊息,即使他人和自己意見不相同,仍然樂於個種接納。</li> <li>(3) 會依據不同對象,運用適當方法技巧,清楚表達訊息及進行對話。</li> <li>(4) 能夠正確解讀工作相關文件,如文字或圖表資料、技術文件、測試報告</li> </ul>                                                                                                    | 0     | 00000 | ,<br>0<br>0      |                                                                                                    |
|                  | <ul> <li>透過口頭、書面等方式,表達自己的想法使他人瞭解,並努力理解他人所傳達的資訊.</li> <li>(1) 工作上段人款話時,能先確認彼此的主題與目的。</li> <li>與人款話時,能憲注傾聽觀察對方傳達的訊息,即使他人和自己意見不相同,仍然準於個麗藝術。</li> <li>(3) 會依據不同對象,運用適當方法技巧,清楚表達訊息及進行對話。</li> <li>(4) 能夠正確解讀工作相關文件,如文字或圖表資料、技術文件、測試報告</li> <li>(3) 能夠交應用基本文書處理、試算表工具及簡報工具,產出符合組織或工作所要求之文件及成果。</li> </ul>                                                                                                    |       |       |                  | <ul> <li>○</li> <li>○</li> <li>○&lt;</li></ul> |
|                  | <ul> <li>透過口頭、書面等方式,表達自己的想法使他人瞭解,並努力理解他人所傳達的資訊。</li> <li>(1) 工作上與人款話時,能先確認彼此的主題與目的。</li> <li>與人款話時,能先准認彼此的主題與目的。</li> <li>與人款話時,能先准認殘此的主題與目的。</li> <li>(2) 肩,仍然準於個種技術。</li> <li>(3) 會位據不同對象,運用適當方法技巧,清楚表達訊息及進行對話。</li> <li>(4) 能拘灭應用基本文書處理、試算表工具及簡報工具,產出符合組織或工作所要求之文件及成果。</li> <li>(4) 能依據各種狀況,使用適合的資訊科技和他人進行有效率的溝通。</li> </ul>                                                                                |       |       |                  |                                                                                                    |
|                  | <ul> <li>透過口頭、書面等方式,表達自己的想法使他人瞭解,並努力理解他人所傳達的資訊。</li> <li>(1) 工作上與人款試時,能先確認彼此的主題與目的。</li> <li>與人款試時,能先准認彼此的主題與目的。</li> <li>與人款試時,能毒注個種觀察對方傳達的訊息,即使他人和自己意見不相同,仍然樂於個種接納。</li> <li>(3) 會位爆不同對金,運用適當方法技巧,清楚表達訊息及進行對話。</li> <li>(4) 能夠正確解壞工作相關文件,如文字或圖表資料、技術文件、測試報告</li> <li>(3) 能有效應用基本文書處裡、試算表工具及簡報工具,產出符合組織或工作所要求之文件及成果。</li> <li>(4) 能依據各種狀況,使用適合的資訊科技和他人進行有效率的溝通。</li> <li>(5) 確實遵循使用各種資訊及工具的道德與法律規範</li> </ul> |       |       |                  | <ul> <li>○</li> <li>○</li> <li>○&lt;</li></ul> |

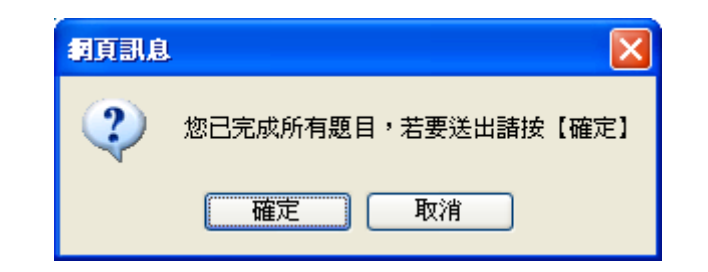

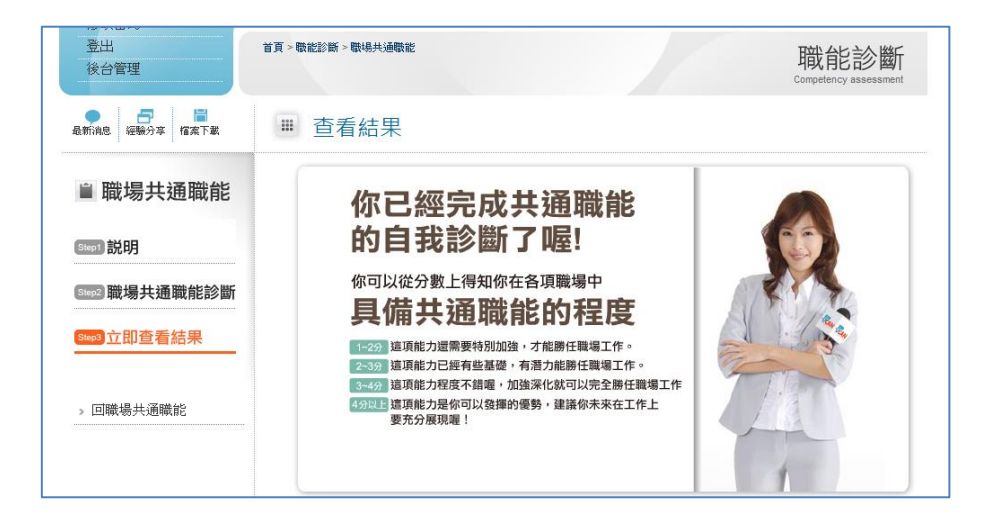

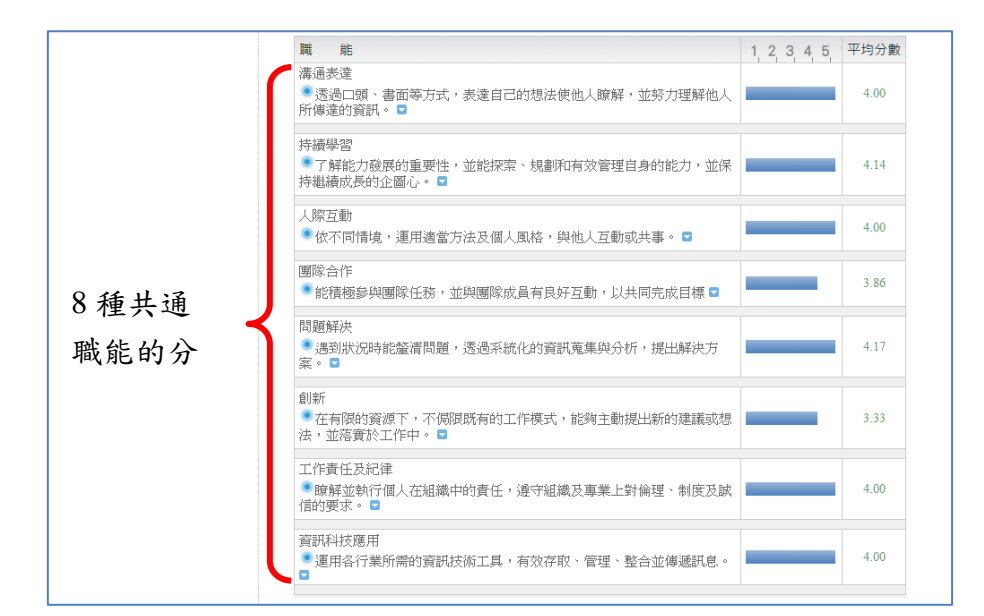

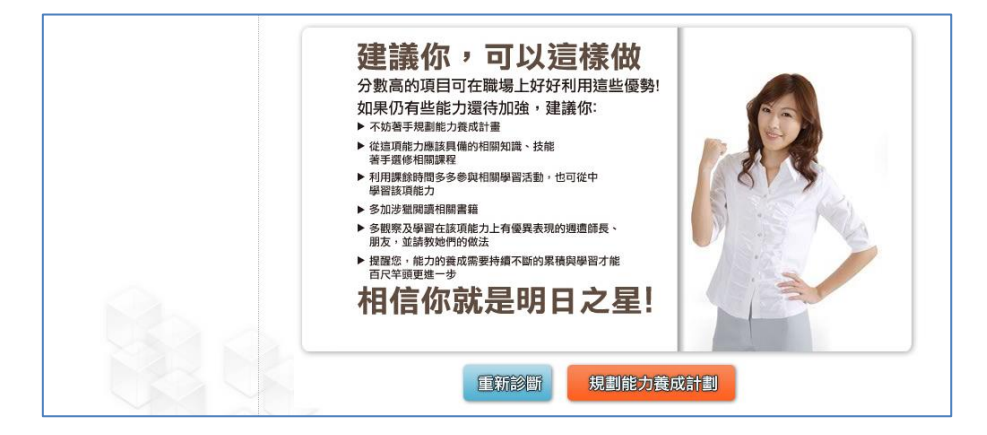

在專業職能診斷這步驟,會依職業興趣探索診斷出來的結果而有不同的選擇。

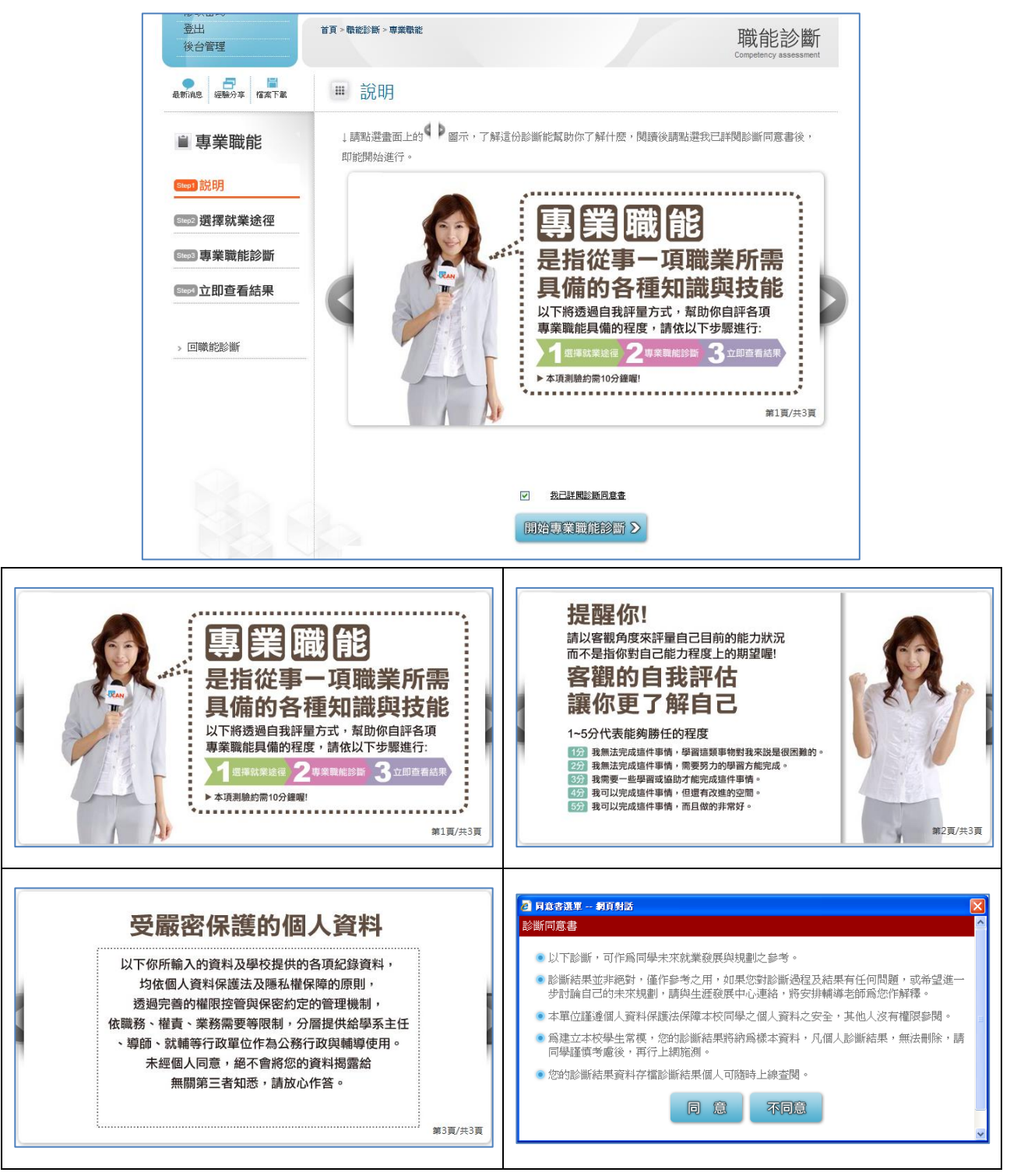

選擇職業興趣診斷出來的職涯類型及就業途徑,請選擇<mark>選擇一</mark>的就業途徑,選擇好後請 按**開始專業職能診斷**。

選擇一:系上設定的相關就業途徑。

選擇二:所有的就業途徑,依職業興趣探索的分數由高至低排序。

| 您還想做其他就業途徑的                              | 專業職能診斷嗎?請挑選其他項目即能馬上進行:                                                                                                    |
|------------------------------------------|----------------------------------------------------------------------------------------------------|
| 選擇一                                      |                                                                                                    |
| 選擇與目前就讀系所相關<br>與目前系所相關的職涯類型              | 就業途徑進行專業職能診斷:<br>▼選擇系所相關的就業途徑 ▼                                                                                                    |
| 選擇二                                      |                                                                                                    |
| 選擇職業興趣診斷分數前<br>進行專業職能診斷:<br>選擇職業興趣診斷分數最高 | 三高的職涯類型,或其他項目<br>開始專業職能診斷♪                                                                                                    |
| ● 日本 日本 日本 日本 日本 日本 日本 日本 日本 日本 日本 日本 日本 | ■ 專業職能診斷                                                                                                    |
| ■ 專業職能                                   | ぼう (資訊科技)[軟體開發及程式設計]     職産類型: 資訊科技     就業途徑: 軟體開發及程式設計     影響短明: 按下來,你能針對「資訊科技,中的「軟體開發及程式設計」所需要具備的能力,進行自我                                                                                                    |
| [Step2]選擇就業途徑                            | 診斷, 請閱讀每一項職能的描述後, 就你對該項說明的達成情況, 給予1-5分。                                                                                                    |
| (5003)專業職能診斷                             | 分數說得明如下:                                                                                                    |
| ○ □ □ □ □ □ □ □ □ □ □ □ □ □ □ □ □ □ □ □  | <ul> <li>1分表示: 我無法完成這件事情,且自認學習起來有困難。</li> <li>2分表示: 我無法完成這件事情,可能努力學習可以完成。</li> <li>3分表示: 我無法完成這件事情,但是努力學習就能做好。</li> <li>4分表示: 我可以將這件事情完成,但還能改進。</li> <li>5分表示: 我可以將這件事情做的非常好。</li> </ul>                                                                                                    |
|                                          | 作答情况:已完成 0 / 28題                                                                                                    |
|                                          | 依據專案需求進行系統分析 1 2 3 4 5                                                                                                    |
|                                          | ●採用資訊導向的策略設計專案計劃,以提供符合客戶需求的產品及解決 ○ ○ ○ ○ ○ ○ ○ ○ ○                                                                                                    |
|                                          |                                                                                                    |
|                                          | - 連打資料分析確定使用者的需求。<br>● 建立系統與軟體需求和規格。<br>● 建立系統與軟體需求和規格。<br>● C C C C C C C C C C C C C C C C C C C                                                                                                    |
| <b>4</b>                                 | 頁訊息 ≥ 2000 ○ 2000 ○ 20000 ○ 2000 ○ 2000 ○ 2000 ○ 2000 ○ 2000 ○ 2000 ○ 2000 |

查看診斷結果

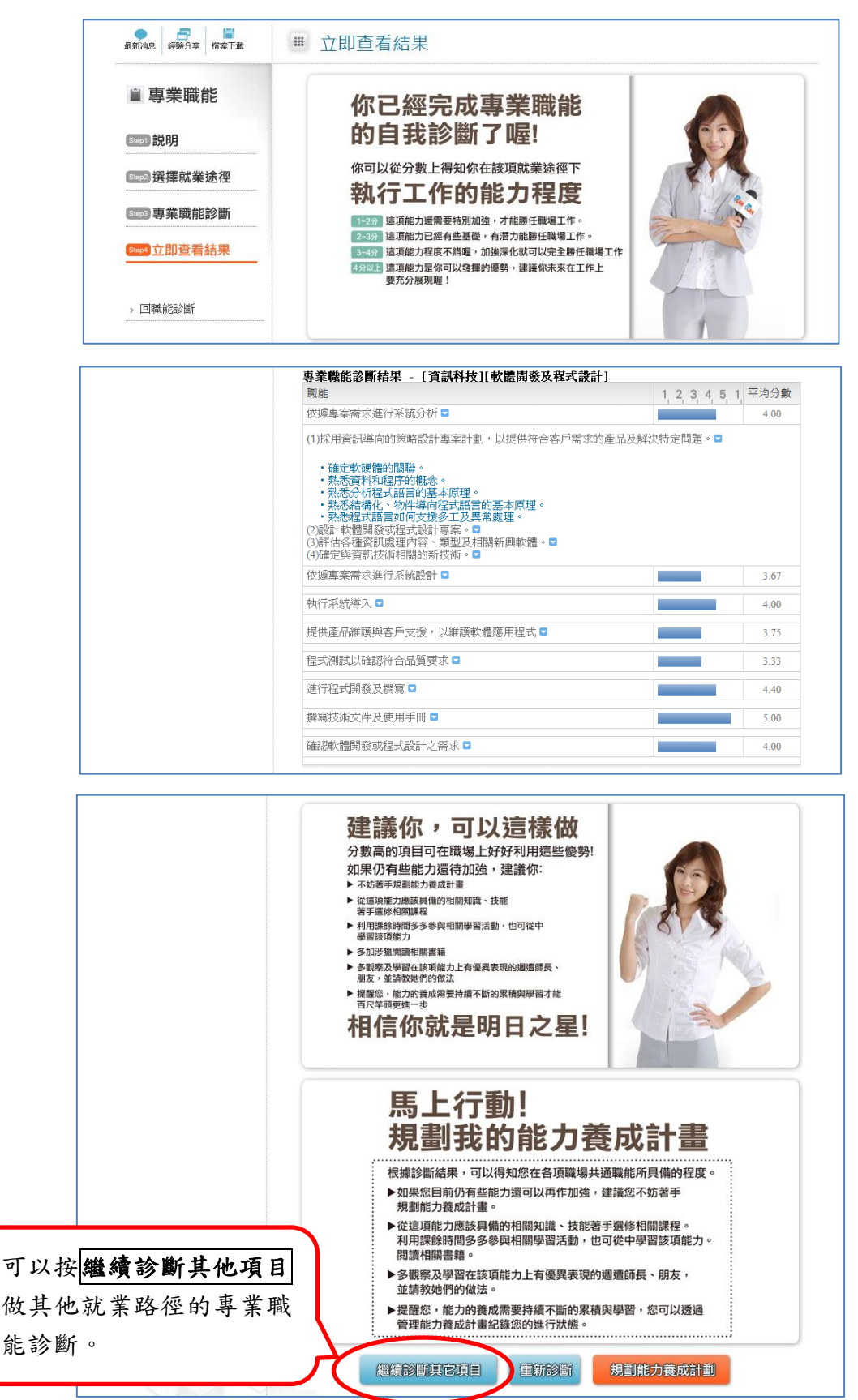

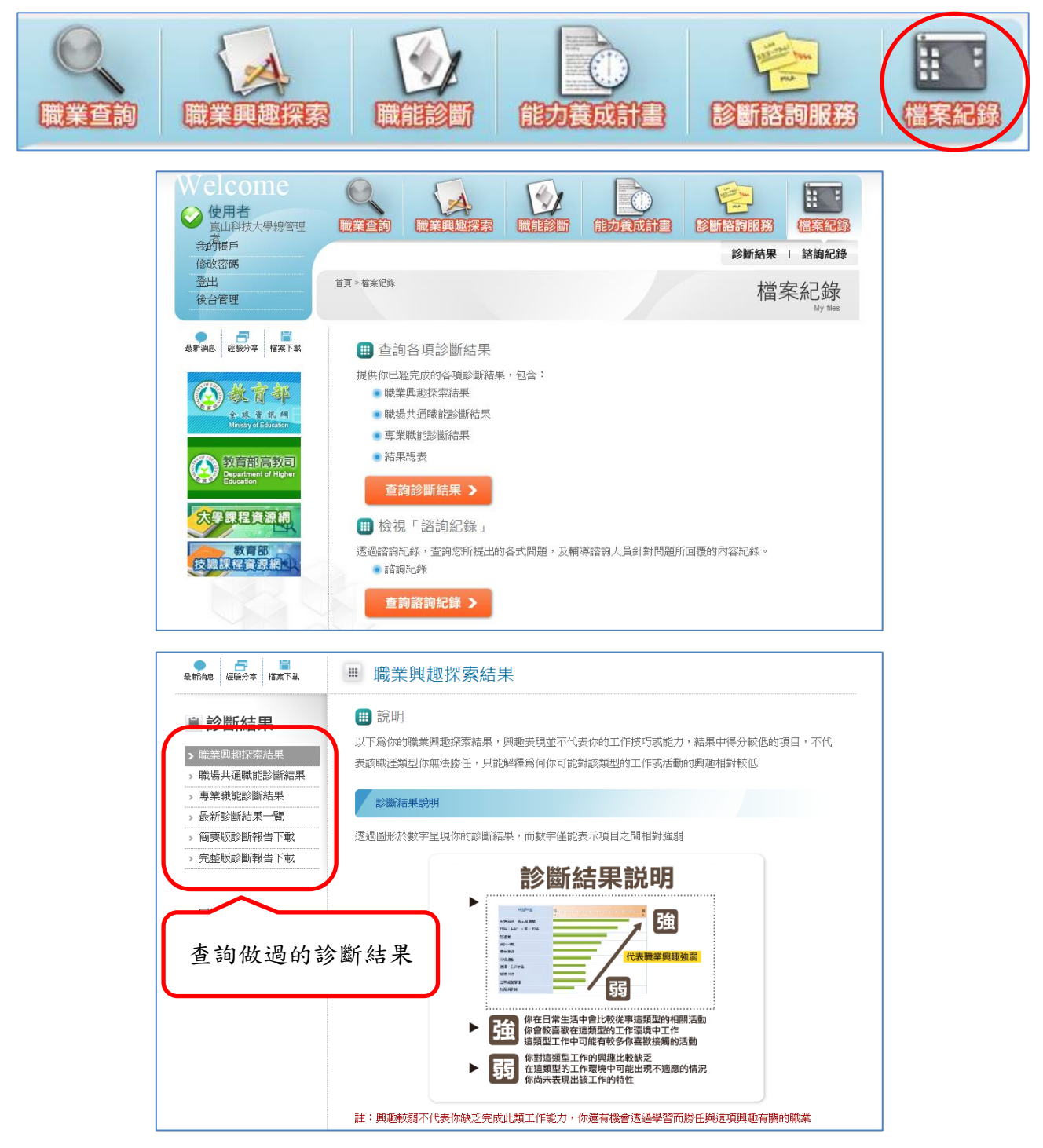

### 每項診斷結果都會紀錄最新的四次資料,所以可以重覆做診斷。

| 職涯類型\診斷次數   | 第1次診斷結果<br>(最高5分) | 第2次診斷結果<br>(最高5分) | 第3次診斷結果<br>(最高5分) | 第4次診斷結果<br>(最高5分) |
|-------------|-------------------|-------------------|-------------------|-------------------|
| 完成時間        | 2011/4/11         |                   |                   |                   |
| 建築營造        | 3.50              | 0.00              | 0.00              | 0.00              |
| 天然資源、食品與農業  | 2.90              | 0.00              | 0.00              | 0.00              |
| 藝文與影音傳播     | 1.15              | 0.00              | 0.00              | 0.00              |
| 企業經營管理      | 2.35              | 0.00              | 0.00              | 0.00              |
| 教育與訓練       | 2.35              | 0.00              | 0.00              | 0.00              |
| 金融財務        | 1.75              | 0.00              | 0.00              | 0.00              |
| 政府及公共行政管理   | 1.45              | 0.00              | 0.00              | 0.00              |
| 醫療保健        | 2.05              | 0.00              | 0.00              | 0.00              |
| 個人及社會服務     | 2.60              | 0.00              | 0.00              | 0.00              |
| 休閒與觀光旅遊     | 1.45              | 0.00              | 0.00              | 0.00              |
| 資訊科技        | 2.90              | 0.00              | 0.00              | 0.00              |
| 法律、公共安全     | 1.45              | 0.00              | 0.00              | 0.00              |
| 行銷與銷售       | 1.45              | 0.00              | 0.00              | 0.00              |
| 製造業         | 2.05              | 0.00              | 0.00              | 0.00              |
| 科學、技術、工程、數學 | 3.50              | 0.00              | 0.00              | 0.00              |
| 物流運輸        | 2.35              | 0.00              | 0.00              | 0.00              |
|             |                   |                   |                   |                   |

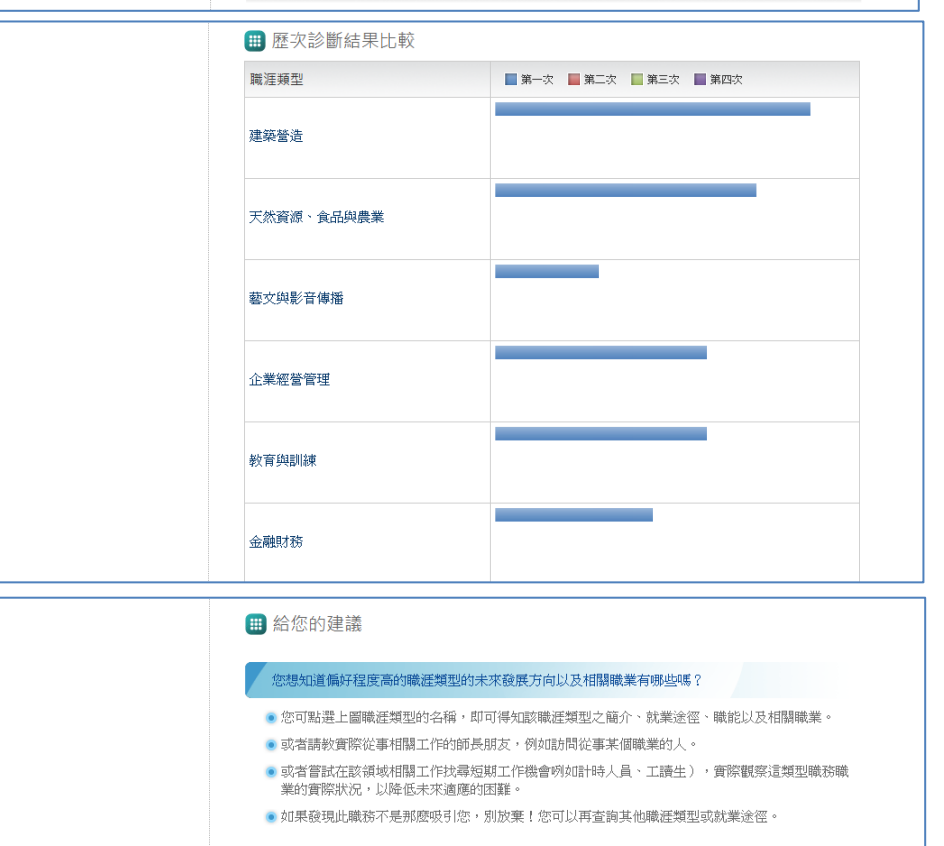

#### 您想知道自己職場上一般性共通能力的準備度夠不夠嗎?

- 您可以進行職場共通職能診斷,檢視自己在各項職場共通能力的具備程度。
- 請進入職場共通職能診斷。

#### 您想知道自己對該職涯類型的能力準備度夠不夠嗎?

- 您可以進行專業職能診斷,檢視自己不同就業路徑中所具備的專業技能水準。
- 一般而言,興趣高且能力均較高者,您幫助您規劃成功及且滿意的職業生涯。
- 請進入專業職能診斷。